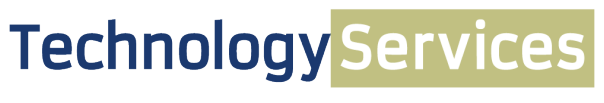

COMPUTING SERVICES AND SYSTEMS DEVELOPMENT

# Centrify DirectManage: Group Policy Management

# Verifying Your Mac's Presence in Active Directory

- 1. RDP to admanage.cssd.pitt.edu and log in using your University of Pittsburgh credentials.
- 2. Check to make sure that the machine you previously joined to the Active Directory (AD) is indeed in the list:
  - a. Double click the **DirectManage Access Manager** icon, and click **OK** on the *Connect to Forest* window that pops up.

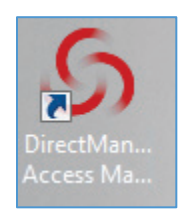

| Connect To Forest                                                                                |
|--------------------------------------------------------------------------------------------------|
| To connect to an Active Directory forest, please<br>specify any domain controller in the forest. |
| Domain controller: PITT-PRODDC-04.univ.pitt.edu                                                  |
| Connect as another user                                                                          |
| User name:                                                                                       |
| Password:                                                                                        |
| OK Cancel                                                                                        |

b. The DirectManage Access Manager window appears.

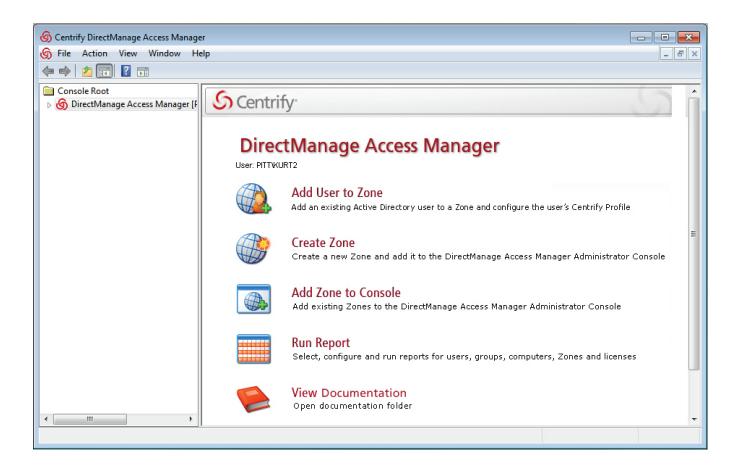

3. In the left-hand pane of the window, navigate to the **Auto Zone** and verify that your machine is in the list that appears in the right-hand pane of the window. (The Auto Zone is an inventory of machines that have been connected to the AD.)

|   | G Centrify DirectManage Access Manage | r                  |                           |   |                                      |                    |
|---|---------------------------------------|--------------------|---------------------------|---|--------------------------------------|--------------------|
|   | S File Action View Window He          | elp                |                           |   |                                      |                    |
|   |                                       |                    |                           |   |                                      |                    |
|   | 📄 Console Root                        | Name               | Operating System          |   | Description                          | Canonical Name     |
|   | DirectManage Access Manager [F        | Enter text here    | Enter text here           | 7 | Enter text here                      | Enter text here    |
|   | ⊿ 🎲 Zones                             | 🖳 dillon           | Mac OS X [6.0]            |   |                                      | univ.pitt.edu/Depa |
|   | Auto Zone                             | 📕 discard          | OS X [10.7.4]             |   | Striener mac_book                    | univ.pitt.edu/Depa |
| N | Neport Center                         | eoh-res-116-MAC    | OS X [10.9.0]             |   | MAC Centrify TESTER                  | univ.pitt.edu/Depa |
|   |                                       | 🔜 eoh-svr-004      | OS X [6.0]                |   | Mac Mini                             | univ.pitt.edu/Depa |
|   |                                       | E FAY              | OS X [10.9.0]             |   | Anne Fay Macintosh                   | univ.pitt.edu/Depa |
|   |                                       | G871712YUPZ        | OS X [10.7.4]             |   |                                      | univ.pitt.edu/Depa |
|   |                                       | 📕 greg4-cssd1      | Scientific [6.4 (Carbon)] |   | G. Gollinger, Scientific Linux 6.4 6 | univ.pitt.edu/Depa |
|   |                                       | BHD-WS-11-Mac      | OS X [10.8.5]             |   |                                      | univ.pitt.edu/Depa |
|   |                                       | HD-WS-3-Mac        | OS X [10.8.3]             |   |                                      | univ.pitt.edu/Depa |
|   |                                       | HD-WS-9-Mac        | OS X [10.8.5]             |   |                                      | univ.pitt.edu/Depa |
|   |                                       | 📕 hemonc-adm-001 m | OS X [6.0]                |   | Daviston, Tamara Workstation (M      | univ.pitt.edu/Depa |
|   |                                       | 📕 hemonc-res-003m  | Mac OS X [6.0]            |   | Klei, Linda Workstation (Macintosh)  | univ.pitt.edu/Depa |
|   |                                       |                    |                           |   |                                      |                    |

4. Once you have verified your machine's presence in the list, you can exit the DirectManage window; it is only being used for machine verification at this point.

*Note*: If your Mac does not appear in this list, contact your Administrator to have it added.

### Accessing Centrify Settings for Group Policy Management

1. Navigate to **Group Policy Management** (On a Windows machine, click the *Windows/Start* button, then *Administrative Tools*, then *Group Policy Management*).

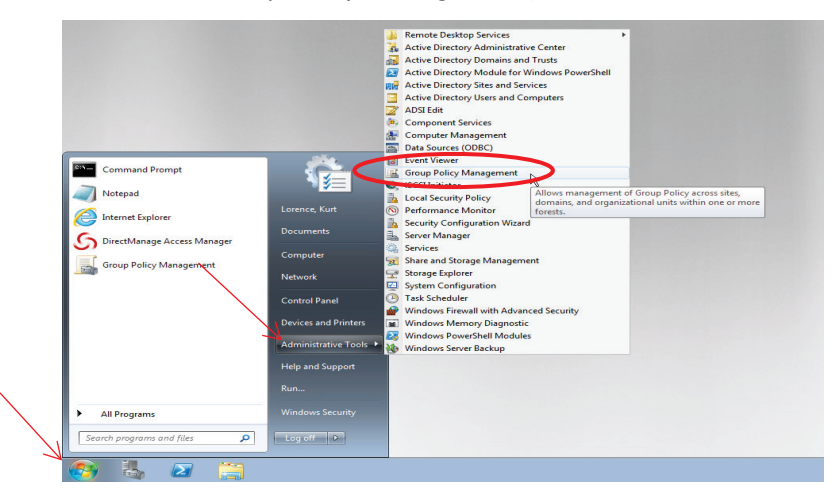

2. In the resulting pop-up window, navigate to the OU (organizational unit) where you added your machine.

| 1  | 📓 Group Policy Management      |     |          |                      |              |                        |              |            | ×   |
|----|--------------------------------|-----|----------|----------------------|--------------|------------------------|--------------|------------|-----|
|    | 📓 File Action View Window Help |     |          |                      |              |                        |              | -          | 5 × |
|    |                                |     |          |                      |              |                        |              |            |     |
|    | Group Policy Management        | De  | epar     | tments               |              |                        |              |            |     |
|    | 🔺 🛕 Forest: univ.pitt.edu      | l l | inked    | Group Policy Objects | Group Policy | Inheritance Delegation |              |            |     |
|    | a 🚔 Domains                    |     |          |                      |              |                        | ni           |            |     |
| /  | a 🟥 univ.pitt.edu              |     |          | Link Order           | GPO          | Enforced               | Link Enabled | GPO Status | W   |
|    | 😴 Default Domain Policy        |     | 会        |                      |              |                        |              |            |     |
|    | Accounts                       |     |          |                      |              |                        |              |            |     |
|    | Applicants                     |     |          |                      |              |                        |              |            |     |
|    | Departments                    |     | $\nabla$ |                      |              |                        |              |            |     |
| ۱I | ADMFINAID                      |     |          |                      |              |                        |              |            |     |
| N  | ⊳ 🖬 Admin                      |     | ×.       |                      |              |                        |              |            |     |
| 1  | ▷ I AFROTC                     |     |          |                      |              |                        |              |            |     |
|    | Alumni Relations               |     |          |                      |              |                        |              |            |     |
|    | Arts and Sciences              |     |          | •                    |              |                        |              |            | •   |
|    | < III +                        |     | L        |                      |              |                        |              |            |     |
|    |                                |     |          |                      |              |                        |              |            |     |
|    |                                |     |          |                      |              |                        |              |            |     |

3. Within your OU's folder, navigate to find the group policy for that OU. Right-click the previously-created group policy that was assigned to the OU of which your Mac is a member, and select **Edit**. A Group Policy Management Console warning window may pop up; click OK.

|                                                                                                    | Construction     Cost - Manage Desits pAre     Cost - Manage Desits pAre     Cost - Manage                                                                                                    |                                                                                                    |                      |                                                                         |       |
|----------------------------------------------------------------------------------------------------|----------------------------------------------------------------------------------------------------|----------------------------------------------------------------------------------------------------|----------------------|-------------------------------------------------------------------------|-------|
|                                                                                                    | If in Action View Wardwithing     Work Wardwithing     Work Wardwit                                                                                                    | Group Policy Management                                                                                                    |                      |                                                                         |       |
|                                                                                                    |                                                                                                    | 📓 File Action View Window Help                                                                                                    |                      | _ 8 ×                                                                   |       |
| Section of the sector of the sector of                                                                                                    | Second Second Seco                                                                                                    | ← →   2   🗊 💥 🍳 📓 🖬                                                                                                    |                      |                                                                         |       |
| ADMA-GPO 2     GSD-Consting Services SCCM     GSD-Minaged Destap Admins     GSD-Minaged Destap Diviciliums     GSD-Minaged Destap Diviciliums     GSD-M                                                                                                    | Addition Achietter <ul> <li>Addition Achietter</li> <li>Application Achietter</li> <li>Application Achietter</li></ul>                                                                                                    | ⊿ 3 Workstations                                                                                                    | A                    | CSSD - SysArch Centrify Test                                            |       |
| CSD - Consulting Strates SCM     CSD - Nanaged Dektop Marines     CSD - Managed Dektop Marines     CSD - Managed Dektop Mines     CSD - Managed Dektop Mines     CSD - Managed Dektop     CSD - Managed Dektop Mines                                                                                                    | Signed Consulting Strukes SCM     Signed Consulting Strukes SCM     Signed Consulting Strukes SCM     Signed Consulting Strukes Struke Struke                                                                                                    | 🛒 ADMFA - GPO 2                                                                                                    |                      | Scope Details Settings Delegation                                       |       |
| CSD - Marged Dektop Admins     CSD - Marged Dektop Admins     CSD - Marged Dektop Note     CSD - Marged Dektop Note     CSD - Marged Dektop Note     CSD - Marged Dektop Viriciaux     CSD - Marged Dektop Viriciaux     CSD - Marged Dektop Experime     CSD - Marged Dektop Experime     CSD - Marged Dektop     Contrive Experiment     CSD - Marged Dektop     CSD - Marged Dektop     CSD - Marged Dektop     CSD - Marged Dektop     CSD - Marged Dektop     Contrive Experiment     CSD - Space Craft Testing     CSD - Space Craft Testing     CSD - Space Craft Testing     CSD - Space Craft Testing     CSD - Marged Dektop     Contrive Experiment     CSD - Space Craft Testing     CSD - Space Craft Testing     CSD - Space Craft Testing     CSD - Space Craft Testing     CSD - Space Craft Testing     CSD - Space Craft Testing     CSD - Space Craft Testing     CSD - Space Craft Testing     CSD - Space Craft Testing     CSD - Space Craft Testing     CSD - Space Craft Testing     CSD - Space Craft Testing     CSD - Space Craft Testing     CSD - Space Craft Testing     CSD -                                                                                                    | CSD - Managed Exitop Admins     CSD - Managed Exitop Admins     CSD - Managed Exitop PC     CSD - Managed Exitop PC     CSD - Managed Exitop PC     CSD - Managed Exitop Vinicinax     CSD - Managed Exitop Vinicinax     CSD - Managed Exitop Vinicinax     CSD - Managed Exitop Vinicinax     CSD - Managed Exitop Vinicinax     CSD - Managed Exitop Vinicinax     CSD - Managed Exitop Vinicinax     CSD - Managed Exitop Vinicinax     CSD - Managed Exitop Vinicinax     CSD - Managed Exitop Vinicinax     CSD - Managed Exitop Vinicinax     CSD - Managed Exitop Vinicinax     CSD - Managed Exitop Vinicinax     CSD - Managed Exitop Experiment     Conference Rooms     CSD - Managed Exitop Experiment     CSD - Managed Exitop Experiment     CSD - Managed Exitop     CSD - Managed Exitop Experiment     CSD - Managed Exitop     CSD - Managed Exitop     CSD - Ma                                                                                                    | 🛒 CSSD - Consulting Services SCC                                                                                                    | M                    | Linke                                                                   |       |
| a Cod - Minsged Dektop Pic     a Cod - Minsged Dektop Pic                                                                                                    | al Caso - Managed Detatop Pic     al Caso - Managed Detatop Pic     al Caso - Managed Detatop Pic     al Caso - Managed Detatop Pic     al Caso - Managed Detatop Pic     al Caso - Managed Detatop Pic     al Caso - Managed Detatop Pic     al Caso - Managed Detatop Pic     al Caso - Managed Detatop Pic     al Caso - Managed Detatop Pic     al Caso - Managed Detatop Pic     al Caso - Managed Detatop Pic     al Caso - Managed Detatop Pic     al Caso - Managed Detatop Pic     al Caso - Managed Detatop Pice     al Caso - Managed Detatop Pice     al Caso - Managed Detatop                                                                                                    | CSSD - Managed Desktop Adm                                                                                                    | ins                  | Display links in this location:                                         |       |
| CSD - Managed Dektop Processor     CSD - Managed Dektop Processor     CSD - Managed Dektop Processor     CSD - Managed Dektop Processor     CSD - Managed Dektop Processor     CSD - Managed Dektop Processor     CSD - Managed Dektop Processor     CSD - Managed Dektop Processor     CSD - Managed Dektop Exceptions     CSD - Managed Dektop Exceptions                                                                                                    | a Case - Minling Case - Minling Case - Molece - Molece - Mole                                                                                                    | CSSD - Managed Desktop Mac                                                                                                    |                      | Univ.pr. au                                                             |       |
| CSD - Managed Distance Minister<br>CSD - Source Conference<br>CSD - Source Conference<br>CSD - Source Conference<br>CSD - Source Conference<br>CSD - Source Conference<br>CSD - Managed Distance<br>CSD - Managed Distance<br>CSD -                                                                                                    | Coor Intringed Delixty Writess     Coor Mining Delixty Writess     Coor Mining Delixty Writess     Coor Mining     Coor Mining     Coo                                                                                                    | CSSD - Managed Desktop PC                                                                                                    | Linux                | The following sites, domains, and UUs are linked to this GPU:           |       |
| Costo - Proce Proteing Costo - Proce Carl Berry Costo - Proceeding Costo - Proceeding Co                                                                                                    | CSD - Root Printing CSD - Root Printing CSD - Start Card Jerr CSD - Walk CSD - Walk CSD - Walk CSD - Walk CSD - Walk CSD - Managed Carter CSD - Managed Carter CSD - Managed Car                                                                                                    | CSSD - Managed Desktop Wirel                                                                                                    | ess                  | Location Enforced Link Enabled Path                                     |       |
| CSD - Snat Cad Ger CSD - Snat Cad Ger CSD - Value Addimistrative Students CSD - ManagetDextrop CSD - ManagetDextrop CSD - ManagetDextrop CSD - ManagetDextrop CSD - Princ, CL 718 CSD - Princ, CL 718 CSD - P                                                                                                    | CSD - Shart Carl Urer CSD - Vals CSD - Mark Carl Urer CSD - Vals CSD - Managetheations Students CSD - Managetheations Exercise CSD - Managetheations Exercise CSD - Managetheations Exercise CSD - Managetheations Exercise CSD - Managetheations CSD - Managetheations                                                                                                    | CSSD - Ricoh Printing                                                                                                    |                      | Centrify Testing No Yes univ.pitt.edu/Departments/CSSD/Workstations/    |       |
| CSD - Walls  Advanced Section  CSD - Management Console  Contract Read Section  CSD - Managed Section  CSD - Managed Section  CSD - Mana                                                                                                    | Control Construction Construction Construct                                                                                                    | 🛒 CSSD - Smart Card Users                                                                                                    |                      |                                                                         |       |
|                                                                                                    | <ul> <li>a Administrative Students</li> <li>b Budget &amp; Personet</li> <li>c Students &amp; Personet</li> <li>c Students &amp; Personet Services</li> <li>c Students &amp; Personet Services</li> <li>c Student Services</li> <li>c Student Services</li> <li>c Stud</li></ul>                                                                                   | CSSD - WSUS                                                                                                    |                      | C.                                                                      |       |
| Subget & Personal     Government Reading     Government Reading                                                                                                    | Control Construction     Construct Service     Construct Service     Construct Serv                                                                                                    | Administrative Students                                                                                                    |                      | Crewn Deline Management Consels                                         | 82    |
| CSD-ManagedDextop Exceptions     CSD-AnagedDextop Exceptions     CSD-AnagedDextop Exceptions     CSD-Print_CU_19     CSD-Print_CU_19     CSD-Print_CU_19     CSD-Print_CU_19     Development Structer     Development Schrieter     Development Schrieter     Development Schrieter     CSD-System Certer     CSD-System Certer     C                                                                                                    | <ul> <li>Conference Rooms</li> <li>CSD-MangedDektop Exceptions</li> <li>CSD-MangedDektop Exceptions</li> <li>CSD-Print (C, 198)</li> <li>CSD-Print (C, 198)</li> <li>Control (C, 198)</li> <li>Control (C, 198)</li> <li>Control (C, 198)</li> <li>Control (C, 198)</li> <li>CSD-SynArch Cerr (C, 198)</li> <li>Control (C, 198)</li> <li>Control (C, 198)</li> <l< td=""><td>▷ 3 Budget &amp; Personnel</td><td></td><td>Group Policy Management Console</td><td>~</td></l<></ul>                                                                                             | ▷ 3 Budget & Personnel                                                                                                    |                      | Group Policy Management Console                                         | ~     |
| <ul> <li>CSD-MangedDistrop Exceptions</li> <li>CSD-MangedDistrop Exceptions</li> <li>CSD-Print(C,1)BA</li> <li>CSD-Print(C,1)BA</li> <li>CSD-Print(C,1)BA</li> <li>CSD-Print(C,1)BA</li> <li>CSD-Print(C,1)BA</li> <li>CSD-Print(C,1)BA</li> <li>CSD-Print(C,1)BA</li> <li>CSD-Print(C,1)BA</li> <li>CSD-Print(C,1)BA</li> <li>CSD-Print(C,1)BA</li> <li>CSD-Print(C,1)BA</li> <li>CSD-Print(C,1)BA</li> <li>CSD-Print(C,1)BA</li> <li>Contribution Architecture</li> <li>Contribution Architecture</li> <li>CSD-Print(C,1)BA</li> <li>Contribution Architecture</li> <li>Contribution Control (C, 1)BA</li> <li>Control (C, 1)BA</li> <li>Control (C, 1)BA<td><ul> <li>CSD-MangedDistrop Exceptions</li> <li>CSD-MangedDistrop Exceptions</li> <li>CSD-MangedDistrop Exceptions</li> <li>CSD-Print, CL, 701A</li> <li>CSD-Print, CL, 701A</li> <li>CSD-Print</li></ul></td><td>Conference Rooms</td><td></td><td></td><td></td></li></ul> | <ul> <li>CSD-MangedDistrop Exceptions</li> <li>CSD-MangedDistrop Exceptions</li> <li>CSD-MangedDistrop Exceptions</li> <li>CSD-Print, CL, 701A</li> <li>CSD-Print, CL, 701A</li> <li>CSD-Print</li></ul>                                                                                                    | Conference Rooms                                                                                                    |                      |                                                                         |       |
| Costonwardsubscrop Exception     Costonwardsubscrop Exception                                                                                                    | <ul> <li>Coston managed Exclusion</li> <li>Coston Prince C, 101A</li> <li>Coston Prince C, 101A</li> <li>Coston Prince C, 10</li></ul>                                                                                                    | Signature State State |                      | You have celested a link to a Group Palicy Object (CBO). Except for     |       |
| CSD: - Print, CL, 11/A<br>CSD: - Print, CL, 11/A<br>CSD: - Print, CL, 11/A<br>CSD: - Print, CL, 11/A<br>CSD: Print, CL, 11/A<br>CSD: Print,                                                                                                    | CSDD-Print CL 790A<br>CSDD-Print CL 790A<br>CSDD-P | a S Development Senicer                                                                                                    | ons                  | Tou have selected a link to a droup Folicy object (dFO). Exception      |       |
| CSD-Panic L719<br>CSD-Panic Achitecture<br>Description Achitecture<br>Description Achitecture<br>Descrip                                                                                                    | CSD - Parit CL 178     CSD - Parit CL 178     Control Testing     CSD - Stacket Cerr     Control Testing     Control Testing     Control Test                                                                                                    | CSSD - Print CL 701A                                                                                                    |                      | Changes to link properties, changes you make here are global to the GPU | J,    |
| Application Architecture     Development Structure     Development Structure     Developmen                                                                                                    | Application Architecture     Development Structure     Development Schetter     Contriby     Contriby     Contribution     Contriby     Contriby     Contrib                                                                                                    | CSSD - Print_CL_709                                                                                                    |                      | and will impact all other locations where this GPD is linked            |       |
| B DetArchitecture     Benove     Benove     Properties     Contribution     Benove     Properties     Contribution     Set Solution     Set Solution                                                                                                    | Bore Architecture     Bore Architecture     Software Architecture     Software Architecture                                                                                                    | Application Architecture                                                                                                    |                      |                                                                         |       |
| Berelegment Strates - No Java     System Schlietter     Schlietter     Schli                                                                                                    | B Development Structes - No Jave     System Schlateture     Source - No Jave     Source - No Jave     Source                                                                                                    | Data Architecture                                                                                                    |                      | ines                                                                    |       |
| Soften a Soften a Soften achieve     Soften a Soften achieve     Soften achieve                                                                                                    | System Architecture     Societity     Societity     S                                                                                                    | Development Services - No                                                                                                    | Java                 | Nan                                                                     |       |
| Security Testing     CSD - SydArk Cere     Edc.     Edc.     SupArk Cere     CSD - SydArk Cere     Edc.     Edc.     SupArk Cere     SupArk Cere     SupA                                                                                                    | Second Years and Second Years and                                                                                                    | a 📓 Systems Architecture                                                                                                    |                      | 8.1                                                                     |       |
|                                                                                                    | Control Tetring     Sorte of The Director     Sorte of The Director     Sorte of The Direct                                                                                                    | E Centrify                                                                                                    |                      |                                                                         | ····· |
| Exal - syderic ee     Edt.     Edt.     Edt                                                                                                    | CSub System terr     Edt.     Edt.                                                                                                    | a 🖻 Centrify Testing                                                                                                    |                      | Do not show this message again UK                                       |       |
| > ■ Cost     Eproted       > ■ Obs     WMM       > ■ Office of The Director       > ■ Office of The Director       > ■ Office of The Director       > ■ Office of The Director       > ■ Office of The Director       > ■ Office of The Director       > ■ Office of The Director       > ■ Office of The Director       > ■ Office of The Director       > ■ Office of The Director       > ■ Office of The Director       > ■ Office of The Director       > ■ Office of The Director                                                                                                    | Bernardian Services     Bernardian Services                                                                                                    | CSSD - SysArch Cen                                                                                                    | Edit                 |                                                                         |       |
| Si Kh/M     V Link Enabled     Si Khrister     Si Khrister     Si Khriter     Si Khriter     Si Khrister     Si Khrister     Si Khrister                                                                                                    | > ■ KM     ✓ Link Enbled       > ■ KM     ✓ Link Enbled       > ■ Office of The Director     Swe Report       > ■ Office of The Director     Swe Report       > ■ Office of The Director     Swe Report       > ■ Office of The Director     Swe Report       > ■ Office of The Director     Swe Report       > ■ Office of The Director     Vew       > ■ Scumity     Delter       > ■ Stupport Services     Delter       > ■ Other of the Indextor     The GPO a Indextor the following WMI filter:       > ■ Other     Rename       > ■ Other     Refresh                                                                                                    | > SI IOSM                                                                                                    | Fotograd             |                                                                         | /     |
| Image: Section of the Director     Same Report       Image: Section of the Director     Same Report       Image: Section of the Dire                                                                                                    | Add Remove Properties     Sove Report.     Sove Report.     Sove Repo                                                                                                    | ⊳ 🗃 KVM                                                                                                    | 1 Link Enabled       |                                                                         |       |
| S 20 Orige of The Director     2 <sup>even</sup> Report     S 20 Orige Comm View     Vew     Know Mindow from Here     Add. Remove Properties                                                                                                    |                                                                                                    | > 🗐 Net Eng & Telecom                                                                                                    | Sau Bureat           |                                                                         |       |
| So Org Comm View      Add. Remove Properties                                                                                                    | Image: Solution of the solution of the solut                                                                                                    | Ø Office of The Director                                                                                                    | Save report.         |                                                                         |       |
| Sign Project Management New Window from Here Add Remove Properties                                                                                                    |                                                                                                    | Drg Comm                                                                                                    | ⊻iew                 |                                                                         |       |
|                                                                                                    | > Sil Support Survices         Delete         VMI Filtering           > Sil Down         Rename         This GPO is Initiated to the following VMI filter:<br>(storne)         Open                                                                                                    | Project Management                                                                                                    | New Window from Here | Add Remove Properties                                                   |       |
| b 2 Security                                                                                                    | SamperCarVices     Leente     SamperCarVices     Leente     SamperCarVices     Leente     SamperCarVices     Leente     SamperCarVices     Leente     SamperCarVices     Leente     SamperCarVices     Leente     SamperCarVices     Leente     SamperCarVices     Leente     SamperCarVices     Leente     SamperCarVices     Leente     SamperCarVices     Leente     SamperCarVices     Leente     SamperCarVices     SamperCarVices     Leente     SamperCarVices     SamperCarVices     Samper                                                                                                    | ▷ Security                                                                                                    | Data                 |                                                                         |       |
| ▶ 2 Support Services Letter WMI Filtering                                                                                                    | > millions     Kename       > millions     Refresh                                                                                                    | Support Services                                                                                                    | Delete               | WMI Filtering                                                           |       |
| p is 20105     Rename     This GPU is Inked to the following WMI filter:                                                                                                    | b 2 Dermstology Refresh Conneb ▼ Open                                                                                                    | p 📰 zones                                                                                                    | Rena <u>m</u> e      | This LiPU is Inked to the following WMI hite:                           |       |
| Refresh Coone                                                                                                    |                                                                                                    | Dermatology                                                                                                    | Refresh              | <none> Open</none>                                                      |       |
| b 🗿 Dermatology                                                                                                    | Help                                                                                                    |                                                                                                    | Help                 |                                                                         |       |

4. The Group policy Management Editor window will pop up. (Note that there are 2 types of group policies: *Computer Configuration* and *User Configuration*.)

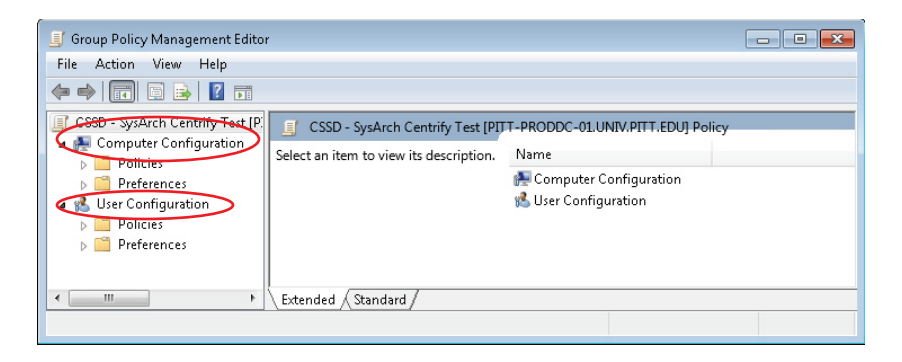

5. The first time a user logs in, he or she will have to load the Centrify template. Expand the *Computer Configuration* folder; then expand the *Policies* folder within it, and right-click on **Centrify Settings**. Click on **Add/Remove Templates**, and then on **Add** in the small popup window.

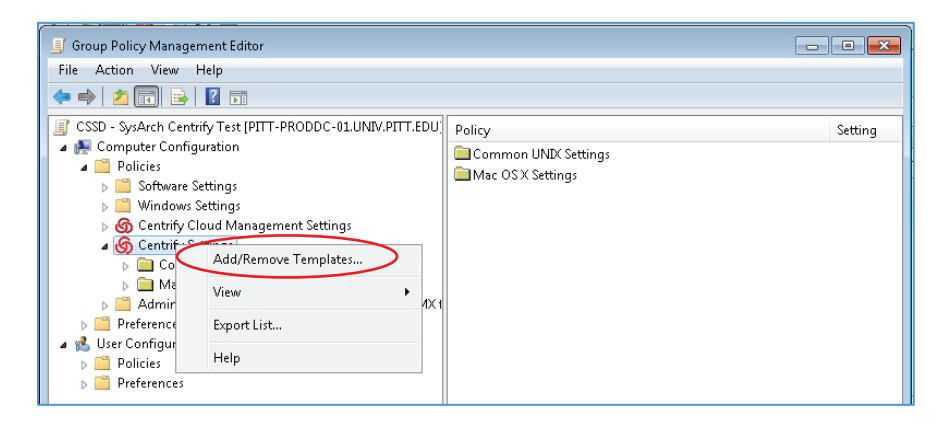

6. Select the **Centrify\_mac\_settings** file in the **Open** window. Click **Open**, and then click **OK** to add the Centrify templates.

| )rganize 🔻 New fo | lder                    |                    |              |        | · · · |  |
|-------------------|-------------------------|--------------------|--------------|--------|-------|--|
| Favorites         | Name                    | Date modified      | Туре         | Size   |       |  |
| 🧱 Desktop         | centrify_gnome_settings | 11/23/2010 10:53   | XML Document | 697 KB |       |  |
| 🚺 Downloads       | centrify_linux_settings | 9/11/2012 11:20 PM | XML Document | 9 KB   |       |  |
| 🛅 Recent Places   | 🔮 centrify_mac_settings | 5/24/2013 4:38 PM  | XML Document | 548 KB |       |  |
|                   | centrify_unix_settings  | 12/10/2012 10:49   | XML Document | 24 KB  |       |  |
| a Libraries       | 📄 centrifydc_fips       | 10/14/2012 9:04 PM | XML Document | 5 KB   |       |  |
| Documents         | 📄 centrifydc_settings   | 7/8/2013 10:29 PM  | XML Document | 286 KB |       |  |
| J Music           |                         |                    |              |        |       |  |
| 📔 Pictures        |                         |                    |              |        |       |  |
| 🚼 Videos          |                         |                    |              |        |       |  |
| 투 Computer        |                         |                    |              |        |       |  |
| 💺 Network         |                         |                    |              |        |       |  |
|                   |                         |                    |              |        |       |  |
|                   |                         |                    |              |        |       |  |

7. The templates have now been added to both the *Computer Configuration* and the *User Configuration* folders. (You can expand each tree to view all of the templates that have been included).

Now that the templates have been added, you can configure the Mac-specific group policies you wish to employ to suit your needs.

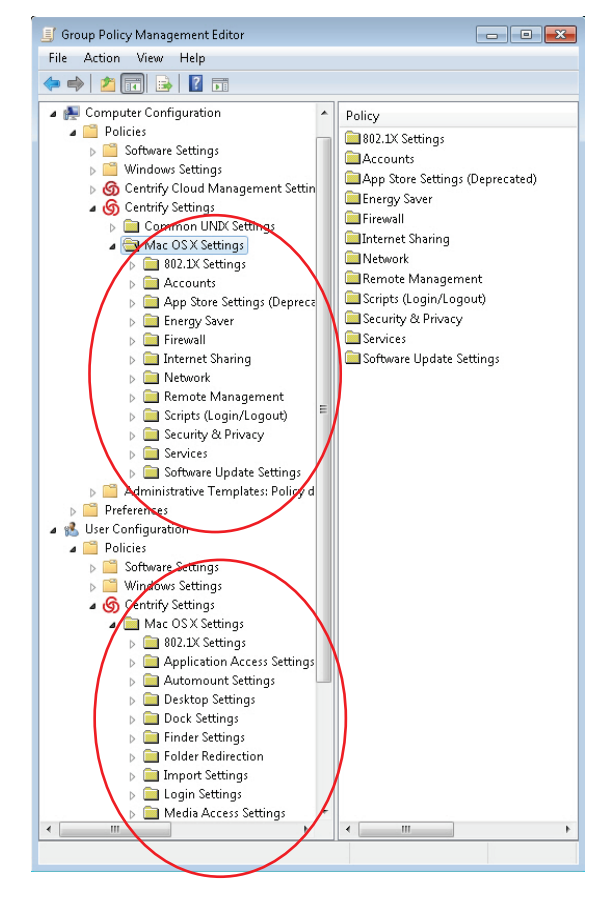

## Example: Group Policy Management Settings

In this section we'll illustrate an easy example to show how you can configure a policy and apply it to your Mac. We'll edit the Desktop Settings policy within the User Configuration folder

1. Select the **Desktop Settings** folder. The policy file for Desktop Settings will appear in the right side of the window.

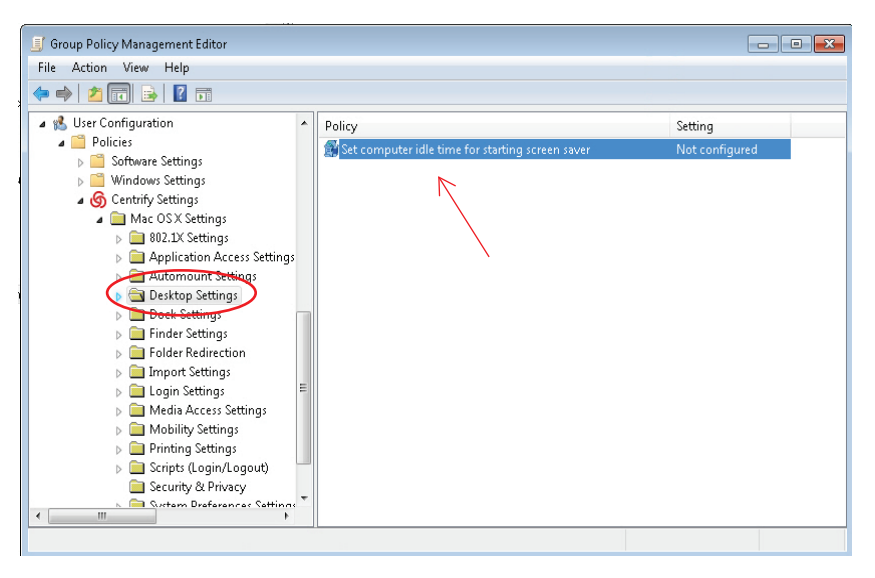

2. Double-click the "Set computer idle time..." policy file. The *Properties* window for that file will pop up. Click **Enabled**, and set the screen saver time value to what you wish (e.g. 20 minutes). Then click **OK**.

| If Group Policy Management Editor         File       Action         View       Help         Image: Image: | Set computer idle time for starting screen saver Properties  Policy Explain                                                                      |                           |
|----------------------------------------------------------------------------------------------------|----------------------------------------------------------------------------------------------------|---------------------------|
| <ul> <li>✓ Software Settings</li> </ul>                                                                                                    | Set computer idle time for starting screen saver                                                                                                 | Setting<br>Not configured |
| <ul> <li>Windows Settings</li> <li>G Centrify Settings</li> <li>Mac OSX Settings</li> <li>Mac OSX Settings</li> <li>Application Acc</li> <li>Application Acc</li> <li>Desktop Setting</li> <li>Dock Settings</li> <li>Folder Redirect</li> <li>Todar Redirect</li> <li>Ingort Settings</li> <li>Mobility Setting</li> <li>Mobility Setting</li> <li>Scripts (Login/<br/>Security &amp; Privice</li> </ul>                                                                                                    | Not configured     Enabled     Disabled     Start screen saver after (minutes):     20     Previous Setting     Next Setting     OK Cancel Apply |                           |

### Verifying Policy Implementation

You can verify that the group policy has been applied by using the Centrify Mac Diagnostics tool.

- 1. Log in to a Mac with a local Administrator account and open the Mac Diagnostic Tool. Click the **Group Policy** button.
- Click the <u>GP Update</u> button to load and apply the latest copy of the policy to the server.
- You can see the Group policy that we applied (20 min screen saver), by clicking on the User Policy button and scrolling down to the relevant section (highlighted).

|                                                                                            | AD Info Group Policy                                                                                                    | User Debug/Logs                     | Support     |                |
|--------------------------------------------------------------------------------------------|----------------------------------------------------------------------------------------------------|-------------------------------------|-------------|----------------|
| GP Update                                                                                  |                                                                                                    |                                     | User Policy | Machine Policy |
| [software/policies/<br>CSSD - Managed Desl                                                 | centrify/centrifydc/settings/mac<br>(top Mac:;0;0;                                                                                                    | /automount/shares]                  |             |                |
| [software/policies/<br>CSSD – Managed Desl<br>CSSD – SysArch Centr<br>CSSD – SysArch Centr | <mark>centrify/centrifydc/settings/mac</mark><br>(top PC:;0;0;<br>ify Test;idleTime; <b>1;9;VALUEPART</b><br>ify Test <mark>;idleTimeNUMERIC;1;2;20</mark> | :/desktop]                          |             |                |
| [software/policies/<br>CSSD - Managed Desi                                                 | centrify/centrifydc/settings/mac<br>ctop Mac:EnableMultipleLoginScripts;4                                                                                  | ; <b>/scripts]</b><br>;4;000000001  |             |                |
| [software/policies/<br>CSSD - Managed Des                                                  | centrify/centrifydc/settings/mac<br>ctop Mac:CSSD/cssd-managed-deskto                                                                                      | /scripts/loginscripts]<br>p.sh;1;0; |             |                |
| [software/policies/<br>CSSD - Managed Des                                                  | centrify/centrifydc/settings/mac                                                                                                    | :/security]                         |             |                |

You can configure and verify other policies using the same process described in this document. Simply choose the folder/policy you wish to edit and follow the process outlined above.

#### Get Help

The Technology Help Desk at 412 624-HELP [4357] is available 24 hours a day, seven days a week to answer your technology-related questions. Questions can also be submitted online at **technology.pitt.edu**.